# **REB EXCHANGE**

# NEXT STEPS FOR PSITES

**Current State** 

Submission Date: Initial effective: Initial expiry:

Current effective: Current expiry:

**Pre Submission** 

Edit Study

**Printer Version** 

# OF ALBERTA HREBA 🐯 CALGAR

| V.I. 2U22-UFI3                                                                                                    |                                                                                             |  |  |  |  |
|----------------------------------------------------------------------------------------------------|---------------------------------------------------------------------------------------------|--|--|--|--|
| USE THIS GUIDE FOR:                                                                                                    | USE THIS GUIDE IF YOU ARE A:                                                                |  |  |  |  |
| Next steps after pSite invitations have been received                                                                                                    | PI or Coordinator for the Participating site                                                |  |  |  |  |
| SUMMARY:                                                                                                    |                                                                                             |  |  |  |  |
| Once a Lead Site has been approved, they can invite up to 6 pSites to collaborate and join the study.                                                                                                    |                                                                                             |  |  |  |  |
| During this process:                                                                                                    |                                                                                             |  |  |  |  |
| <ul> <li>The Lead Site's REB assumes the role of Board of Record (BoR) for ALL participating sites</li> </ul>                                                                                                    |                                                                                             |  |  |  |  |
| <ul> <li>All sites, regardless of if they share the same BoR as th</li> <li>&gt; submit their own application</li> <li>&gt; submit documentation, renewals, modifications ar</li> <li>&gt; view status updates and history</li> </ul> | e Lead Site, will <b>use their own institutional REB system</b> to:<br>nd reportable events |  |  |  |  |

> see the Lead Study application, certification and documents

Once you have been invited to join a study, the study will appear in your INBOX tab of your institutional REB system.

**Click on the study name** to begin the application process. The **current state will begin in Pre-Submission.** If you choose not to participate, click "withdraw" in the left side menu.

Note: all applications and communication will take place through YOUR institutional system portal, regardless of the Lead Site / Board of Record location – meaning no need to learn a new system or navigate additional workspaces.

| I | Inbox            |  |                                                            |  |                                        |                              |                |      |       |
|---|------------------|--|------------------------------------------------------------|--|----------------------------------------|------------------------------|----------------|------|-------|
|   | ID               |  | Name                                                       |  |                                        | Short Title <b>T</b> Date Mo | dified         | Туре | State |
|   | () pSite-21-0018 |  | University of Calgary-P4 Participating Site for REB21-1532 |  | 12/8/2021 2:29 PM REB<br>Certification |                              | Pre Submission |      |       |

#### **Application Process - Pre-Submission State**

#### **PSITE APPLICATION**

To begin the application, click the **Edit Study** button in the left menu. This opens the **condensed application**. Fill this out with site specific information. Your application can be saved and closed at any point to be finished later.

#### MULTI-STUDY SITE-SPECIFIC INFORMATION

This portion of the application is very important to complete with as much **detail** as possible that pertains to your specific site.

#### ADDING DOCUMENTS

To ensure your documents are formatted correctly, be sure to **download a local copy** of any shared documentation from the Lead Site. Update the copy with **your site-specific information**. The modified copy can then be uploaded through your application and reduce the need to create new documents. Tip - ask the Lead Site for editable versions of the documents if they are not uploaded in a text-based file format.

NOTE: when viewing the Lead Site documents, right click to open in a new window for ease of reference when building your site-specific documents.

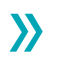

### **!! BE SURE TO SUBMIT YOUR APPLICATION !!**

Completing the form and uploading documents will not trigger the administrative review process.

You must click **SUBMIT APPLICATION** in the left side menu.

The application will be submitted to your institutional REB office for administrative review to ensure completion. If documents are missing or fields require additional information, an administrator will notify the pSite study team of any areas that require attention and the study can be submitted again.

Once the application has passed administrative review, it will be sent to the study's Board of Record for ethics review. The pSite ID appears as a link in your REB system to view your application.

#### How can I see Lead Site applications and certificate?

While in the pSite certification workspace, you can view the study's **ethics application and certificate by clicking "view"** under the Lead Site section.

| Current State                 | pSite Certification: R      | EBX - Dec 2 (pSite-21-0018)     |                       |              |
|-------------------------------|-----------------------------|---------------------------------|-----------------------|--------------|
| Active                        | Formal Title:               | REBX - Dec 2 REBX - Dec 2       |                       |              |
| Submission Date: 8-Dec-2021   | Admin Office:               | Test - University of Calgary-P1 | Local PI:             | Reggie Leach |
| Initial effective: 2-Dec-2021 | Funding Status:             | Funded                          | Clinical Trial:       | No           |
| Current effective: 8-Dec-2022 | pSite Approval Certificate: | Certificate                     |                       |              |
| Current expiry: 2-Dec-2022    | Board of Record:            | CHREB                           |                       |              |
| View Study                    | Lead Site:                  |                                 |                       |              |
| Printer Version               | Approved Ethics ID:         | REB21-1532                      | Approved Ethics App:  | view         |
| View Differences              | Principal Investigator:     | Bobby Clarke                    | Approval Certificate: | view         |

## How can I see Lead Site documents?

While in the pSite certification workspace, you can view the study's Lead Site documents 2 ways.

1. by clicking **view study** and then selecting pSite documents under Documents

| Current State                                                                                                    |                                                                                      | Ompare         These are the approved documents from the Lead Site and are NOT EDIT.           Site Study         Please use these to build your site specific documents. |                                                |                                   |              |  |
|----------------------------------------------------------------------------------------------------|--------------------------------------------------------------------------------------|----------------------------------------------------------------------------------------------------|------------------------------------------------|-----------------------------------|--------------|--|
| Active                                                                                                    | pSite - Site Specific<br>Information                                                 | 1.0                                                                                                    | Recruitment Materials:<br>Document             | Upload Date                       | Version      |  |
| Submission Date:8-Dec-2021Initial effective:2-Dec-2021Initial expiry:2-Dec-2022Current effective:8-Dec-2021Current expiry:2-Dec-2022 | ✓ Data Collection and Ide<br>pSite - Health and<br>Biological Specimen<br>Collection | entifiers<br>2.0                                                                                                    | REBX Demo Documents(0.01)                      | 12/2/2021 11:03 PM                | 0.01         |  |
| View Study                                                                                                    | pSite - Data Collection<br>and Management                                            |                                                                                                    | REBX Demo Documents(0.01)                      | 12/2/2021 11:03 PM                | 0.01         |  |
| Printer Version                                                                                                    | ▼ Documents                                                                          |                                                                                                    |                                                |                                   |              |  |
| View Differences                                                                                                    | pSite - Documents                                                                    | 3.0                                                                                                    | .0 Informed Consent / Information Document(s): |                                   |              |  |
| View Lead Site Difference                                                                                                    | pSite - Local Site<br>Documents                                                      |                                                                                                    | Document REBX Demo Documents(0.01)             | Upload Date<br>12/2/2021 11:03 PM | Version 0.01 |  |

2. or by clicking the Study Documents tab

| History | Local Site Documents |  |  |
|---------|----------------------|--|--|
|         |                      |  |  |